## Plant による研修の申込方法について(教員アカウントによる申込み) ※PlantのログインIDを持っている方の申込方法です。

※初めてログインする方は、各校に配布の「全国教員研修プラット フォーム (Plant)の導入におけるお願い(教員向け)」を参照して ください。

## 初回ログイン時についての説明動画→

## ※申込む前に、研修参加について管理職の了承を得てから、以下の手順で申し込む。

- Plant にログインし、以下 の手順で、受講する研修を 選択する。
   「研修検索」をクリック
- ご (研修名) に研修名の一部、
   「実施・運営者」に"香川県" などを入力し、検索し、研修 を絞る
   3 該当の研修の「申込」をク リック

| 利用者TOP                                               | <b>希)</b> 重点目標                      | 🚱 研修検索                     | 3 研修申込状》  |       | 受講履歴         |             |           |         |
|------------------------------------------------------|-------------------------------------|----------------------------|-----------|-------|--------------|-------------|-----------|---------|
| 研修検索 検索                                              | 検索条件初期化                             | 1                          |           |       |              |             |           |         |
| フリーワード検索 ビー (With With With With With With With With |                                     |                            |           |       |              |             |           |         |
| 研修名                                                  | テスト                                 | 研修コード                      |           |       | 1修フラグ        | ] リアルタイム・オン | シライン 🗌 対面 | 1□ オンデマ |
| 実施・運営者<br>開催日                                        | 香川県<br>2024/04/26 自 ~ 年/月/日         | 研修テーマ<br>対象職種              | ×         | -9    | - 講決定人数      |             | x F       |         |
| キャリアステージ                                             |                                     | <ul> <li>✓ 対象校種</li> </ul> | ※研修っ-     | - ドがわ | かってい         | 、ス担人け       | 研修-       | 7-      |
| 育成指標                                                 |                                     | 「「「「」」で検索することも可能           |           |       |              |             |           |         |
| 検索検索条件初                                              | 期化                                  | 1 2 7 7 3 0                |           |       | - 0 - 1 16   |             |           |         |
|                                                      |                                     |                            |           |       |              |             |           | 全 5件    |
| 開催日西                                                 | (研修コー)                              | <u>)研修名</u>                | 研修実施・運営者  | 指標/一般 | <u>申込締切日</u> | 受講決定人数      | 評価平均      | 申込      |
| 2024/7/30(火)                                         | <u>3★申し込まないでください【テ<br/>のみ承認)</u> 対面 | スト研修】〇〇研修会(事務所             | 香川県教育センター | 指標    | 2024/07/16   |             | -         | 申込      |
| 2024/7/30(火)                                         | <u>2★申し込まないでください【テ</u><br>要) 対面     | スト研修】〇〇研修会(承認不             | 香川県教育センター | 指標    | 2024/07/16   |             | -         | 申込      |
| 2024/7/30(火)                                         | <u>1★申し込まないでください【テ<br/>承認)</u> 対面   | <u>スト研修】OO研修会(3 階層</u>     | 香川県教育センター | 指標    | 2024/07/16   | 2           | -         | 修了      |
| 2024/7/30(火)                                         | 【テスト研修】〇〇研修会対面                      |                            | 香川県教育センター | 指標    | 2024/07/16   |             | -3        | 申込      |
| 2024/8/28(水)                                         | テスト研修6 対面                           |                            | 香川県       | 指標    | 2024/08/27   |             | -         | 申込      |
| -                                                    |                                     |                            |           |       |              |             |           | 全 5件    |

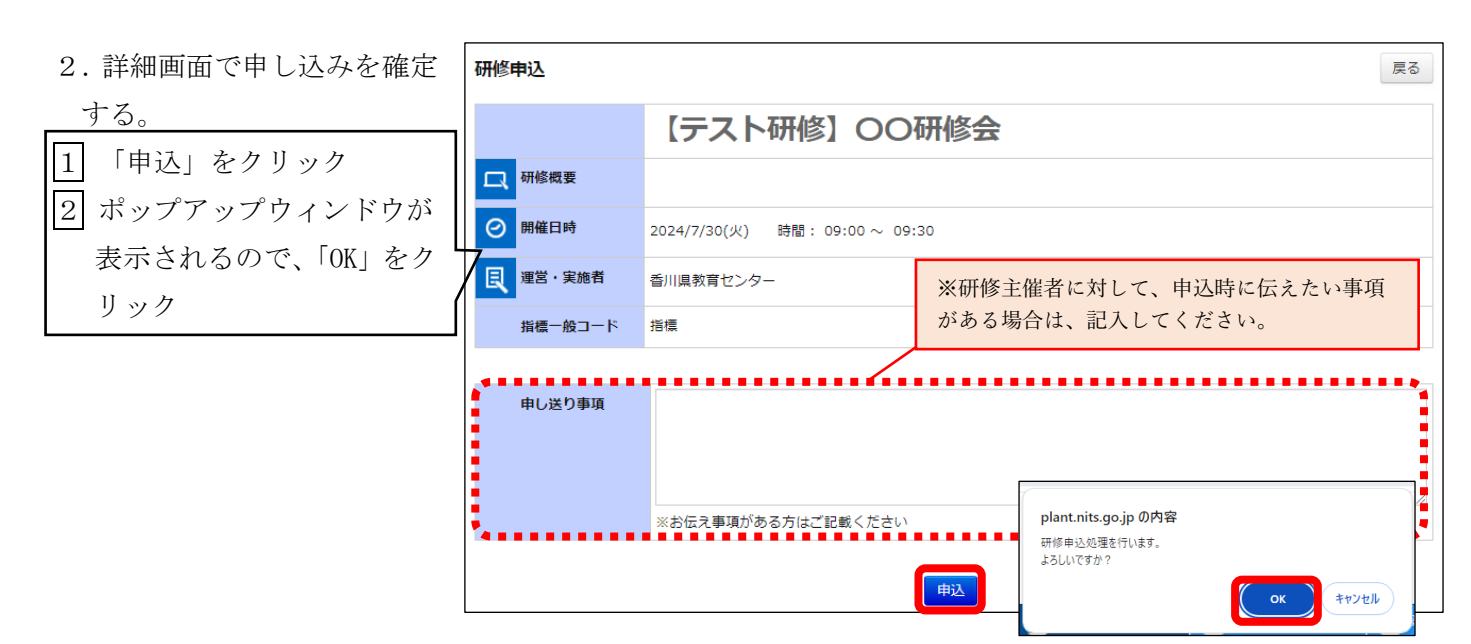

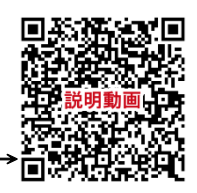

研修の申込方法についての説明動画-